# **SVERKER 900** Relay and Substation Test System

# **Application Note**

# **Current transformer testing**

This application note gives examples on how to perform some typical tests on current transformers (CTs) with SVERKER 900. These tests are common to perform for instance during commissioning.

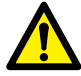

#### Important

Read and comply with the safety instructions in the User's manual.

#### **Test procedures**

#### Tests to be done at commissioning

- Wiring check and visual inspection
- Polarity test with DC current or AC voltage
- Burden impedance test
- Magnetization curve test
- Primary injection test with load connected

#### Other tests

- Secondary resistance test (RCT)
- Primary injection Ratio test with AC current or voltage (no load connected)

### **Required equipment for testing**

SVERKER 900

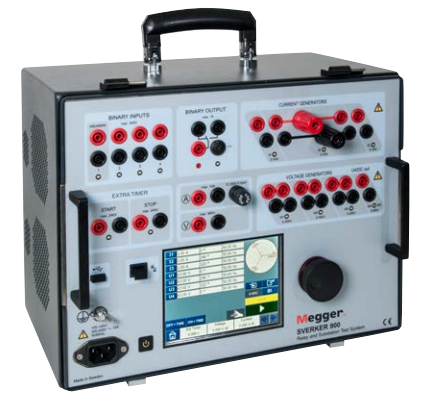

#### Wiring check and visual inspection

- 1] Check that the primary and secondary side are connected for correct ratio according to system requirements.
- **2**] Check the tightness for secondary connections, including grounding and shorting links.
- **3**] Check that each core is connected to correct load according to drawings.
- 4] Check that each core are grounded in only one point on secondary side and close to CT location. For CT secondaries connected together the grounding shall be done at relay point, for exampel cores connected to differential protection.

#### Current transformer data

| CURRENT TRANSFORMER<br>Ser. N° 921410 |         |              | Ye                | T<br>ar <u>200</u>                       | ype<br>)30     | I<br>A, WO 3              | 69/115<br>00825                                                                                                    |
|---------------------------------------|---------|--------------|-------------------|------------------------------------------|----------------|---------------------------|----------------------------------------------------------------------------------------------------|
| U <sub>m</sub> [                      | 69/1    | 115 kV       | ] I <sub>th</sub> | 40 kA                                    | 1 sec          | f [                       | 60 Hz                                                                                                    |
| U <sub>test</sub> [                   | 230 /   | 550 kV       | ldyn              | 100                                      | KA We          | ight                      | 350 kg                                                                                                    |
| Prim. A                               | La cata |              | P1 -              | P2 :                                     | 2000           |                           |                                                                                                    |
| 2.2.2                                 | 151-153 | 1S1-1S2      | 251-253           | 2S1-2S2                                  | 3\$1-3\$3      | 3S1-3S2                   | 4S1-4S2                                                                                                    |
| Ratio                                 | 1000/5  | 500/5        | 1000/5            | 500/5                                    | 1000/5         | 500/5                     | 2000/5                                                                                                    |
| VA                                    | 50      | 50           | 50                | 50                                       | 30             | 30                        |                                                                                                    |
| cl                                    | 5P      | 5P           | 5P                | 5P                                       | 0.3 B          | 0.3 B                     | 10 P                                                                                                    |
| п                                     | ≥ 20    | ≥ 20         | ≥ 40              | ≥ 40                                     | ≤.5            | <u>&lt; 5</u>             | and the second second s |
| U <sub>kp</sub> (V)                   |         | Contration S |                   | The second                               | 2000.00        |                           | ≥400                                                                                                    |
| $R_{d}(\Omega)$                       |         | A Real of    |                   | 11-1-1-1-1-1-1-1-1-1-1-1-1-1-1-1-1-1-1-1 | Contraction of | Contraction of the second | ≤ 0.7                                                                                                    |

| Relay core     | 5P and 10P                                  |  |  |  |  |
|----------------|---------------------------------------------|--|--|--|--|
| Measuring core | 0.3 B                                       |  |  |  |  |
| n              | Accuracy limit factor (ALF) for relay cores |  |  |  |  |
|                | Safety factor (SF) for measuring cores      |  |  |  |  |

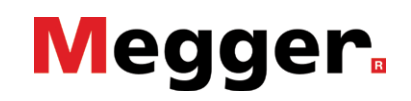

# Polarity test with DC current

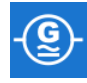

Polarity test is made to confirm the polarity marking on the CT (primary and secondary) and verify it is matching with the drawing. This is very important when it comes to directional and differential protections.

To reduce the amount of connection changes the polarity test can be done with voltage (AC) if knee-point is known or after CT-magnetization. See "Polarity test with voltage (AC).

- **1]** Isolate the CT secondary from the load and make connections as shown in the figure below.
- **Note** Core(s) not included in test should be shortcircuited.

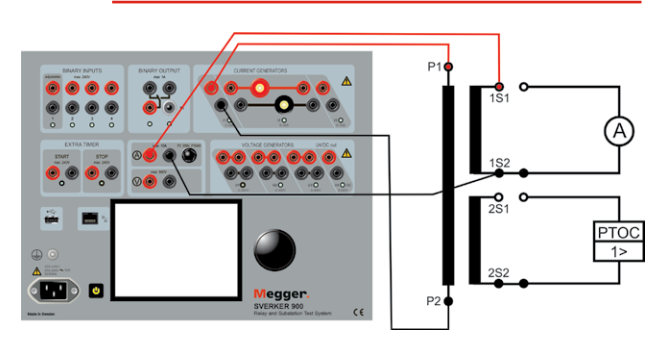

2] Select I-gen for individual configuration.

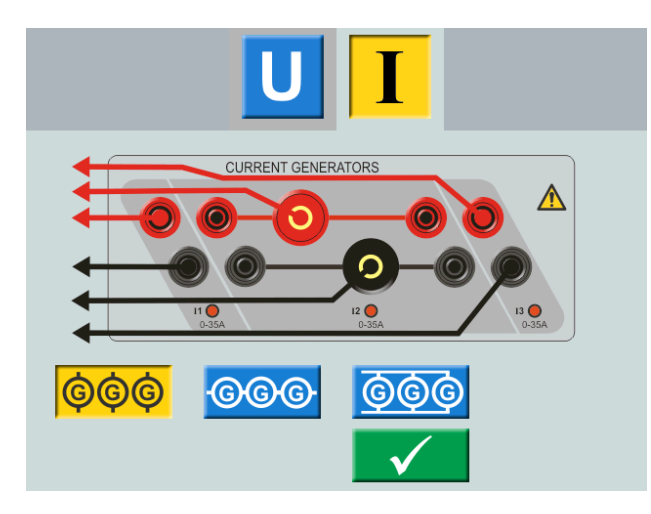

**Note** If higher current is needed to get a readable value on VAM-meter, change to parallel configuration.

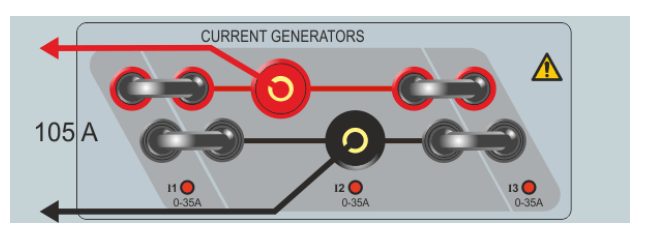

- **3**] Select I1 on and set "0" in frequency field to get DC current.
- 4] Set DC current to a value about 5-10% of primary CT current.

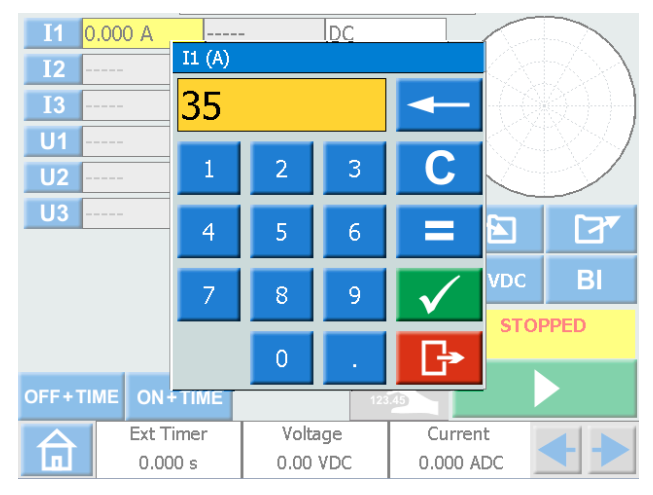

5] Set the VAM-meter for "DC" current measuring and activate the "Hold on stop" function.

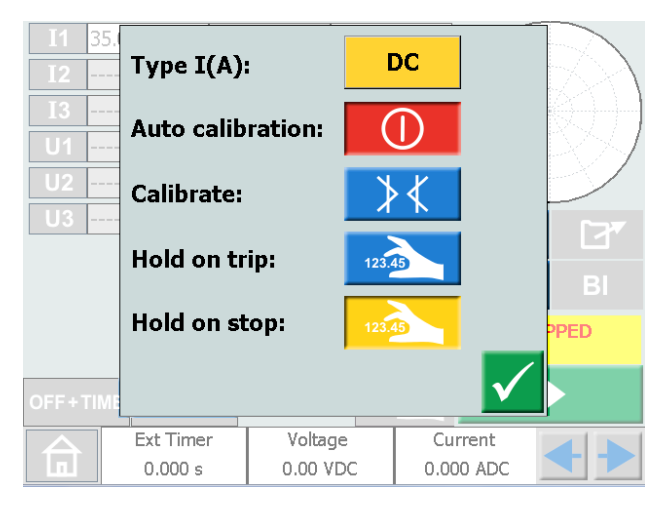

6] Make a short (1 sec) run/stop and check that the value is positive.

| <b>I</b> 1 | 35.0 A   |    | DC       |        |              |        |
|------------|----------|----|----------|--------|--------------|--------|
| <b>I2</b>  |          |    |          |        | $ / \propto$ | $\sim$ |
| <b>I</b> 3 |          |    |          |        |              |        |
| U1         |          |    |          |        | $\mathbb{N}$ | > 1    |
| U2         |          |    |          |        |              |        |
| U3         |          |    |          |        |              | [77]   |
|            |          |    |          |        |              |        |
|            |          |    |          |        | 0 VDC        | BI     |
|            |          |    |          |        | STO          | PPED   |
|            |          |    |          |        |              |        |
| OFF+T      |          | ИE |          | 123.45 |              |        |
|            | Ext Time | r  | Voltage  | Cu     | irrent       |        |
|            | 0.000 s  | o  | .000 VAC | 0.1    | 55 ADC       |        |

7] Reverse connection on P1 and P2 and check that the value is negative for current.

|   | Ext Timer | Voltage   | Current    |  |
|---|-----------|-----------|------------|--|
| 面 | 0.000 s   | 0.000 VAC | -0.155 ADC |  |

- 8] Repeat test for all phases and cores.
- **Note** Only make one test for each direction at a time.

Test values including hold values are saved individually in a test file. See "Test file management" in the User's manual.

## Secondary resistance test (RCT)

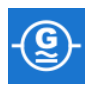

Secondary resistance test is made to verify continuity and the value is used for calculating knee-point.

1] Connect according to picture below.

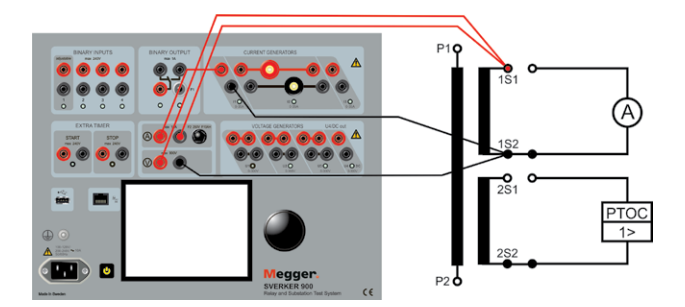

2] Set current to be generated into secondary side of CT. A recommended value is 10% of In (1 A or 5 A).

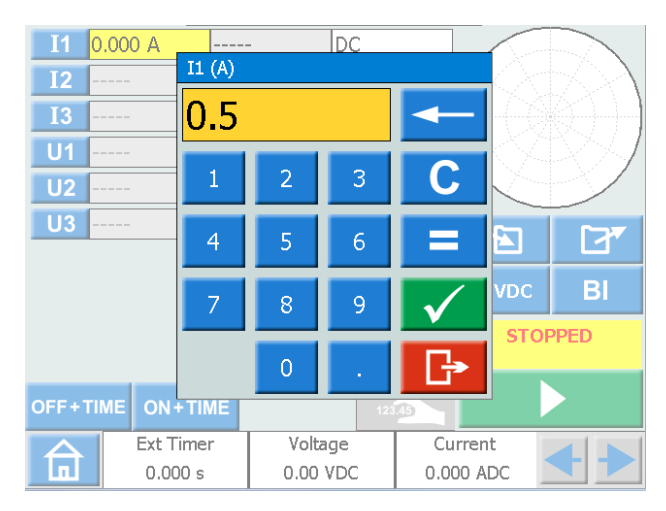

**3**] Set the VAM-meter for "DC" voltage measuring and activate the "Hold on stop" function.

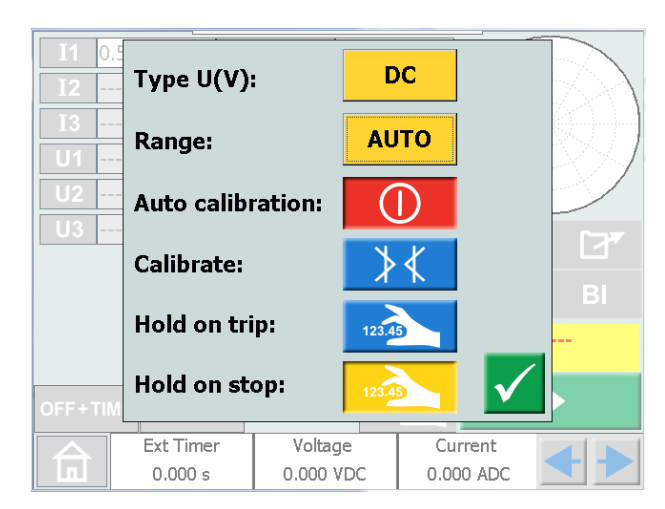

4] Make the same for current, see "Polarity test with DC current".

| CR033089BE | ZR-CR03E | SVERKER 900 |
|------------|----------|-------------|
|            |          |             |

I1 0.500 A -----DC I2 I3 U1 U2 U3 BI 0 VDC STOPPED OFF+TIME ON+TIME 123.45 Ext Timer Voltage Current 0.066 VDC 0.000 s 0.490 ADC

5] Inject current until stabilized value is ob-

tained on voltage and current meters.

- **6]** Read the result and calculate the resistance value.
- 7] Repeat test for all phases and cores.

Test values including hold values are saved individually in a test file. See "Test file management" in the User manual.

**Note** If no magnetization curve is to be verified always make a short AC injection manually. See "Demagnetization" on page 7

### Magnetization curve test

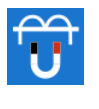

A magnetization curve test is made to confirm the magnetization characteristics of a CT.

This test shall be conducted before ratio test and after secondary resistance and polarity test, since residual magnetism left in the core after DC test (polarity, resistance) otherwise gives error in the ratio test.

**1]** Calculate the knee-point level along with the formulas:

| Protection core | Vslv=ls * ALF (Rct + (VA/ls2)) |
|-----------------|--------------------------------|
| Measuring       | Vslv=Is * FS (Rct + (VA/Is2))  |
| Where:          |                                |
| ls              | Rated secondary current        |
| Rct             | CT secondary resistance        |
| VA              | Rated CT burden                |
| ALF             | Accuracy Limit Factor          |
| Fs              | Safety factor                  |
|                 |                                |

- 2] Select configuration, parallel or series, of U-gen depending on calculated knee point level.
- **3**] Connect as shown below when starting CTmagnetization instrument. The primary of the CT should be open during

The primary of the CT should be open during test.

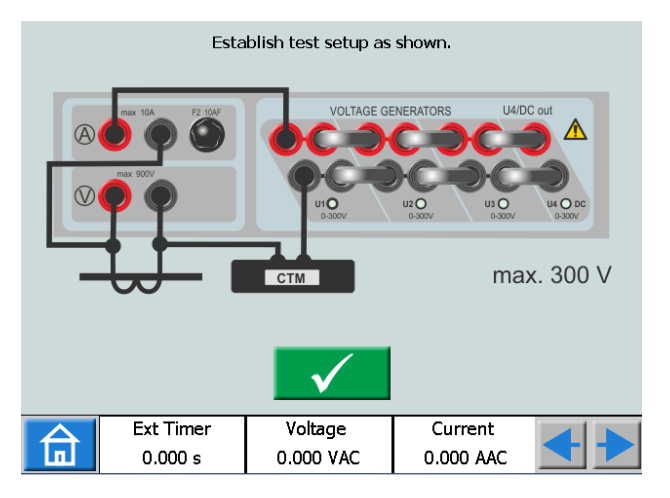

#### **Magnetization test**

The magnetization test can be made manual or in auto mode.

#### Manual test

1] Press and turn the knob according to arrow symbol. Continue until arrow change direction.

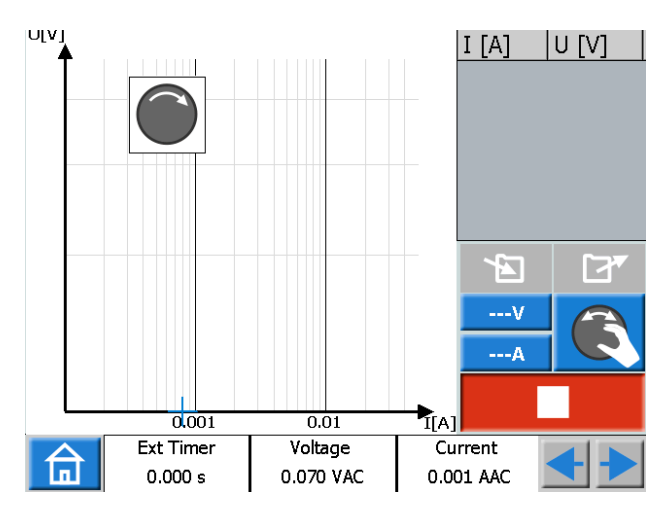

- 2] Now turn the knob anticlockwise (at approximately the same speed as you increased) to start decreasing the voltage down to zero.
- **Tip** *Points can be plotted by pressing the knob.*

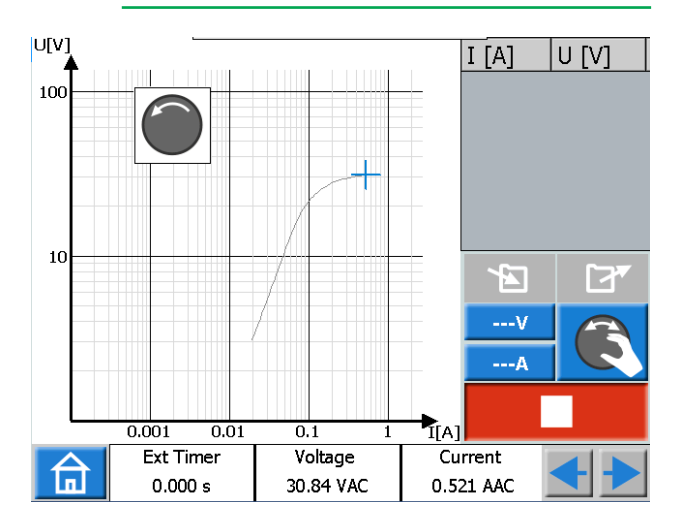

#### Automatic mode

3]

1] Press the knob symbol to change to auto.

Repeat test for all phases and cores.

2] Press and the curve will be automatically plotted.

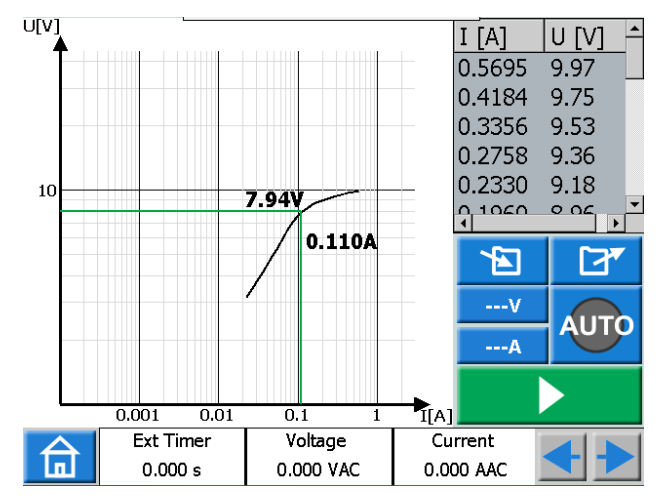

A voltage and current limit can be set

- **A]** Manual mode to prevent too high injection.
- **B]** Automatic mode if a higher end value (A) is wanted.

## Polarity test with AC voltage

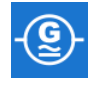

#### **Polarity test**

1] Connect according to picture below.

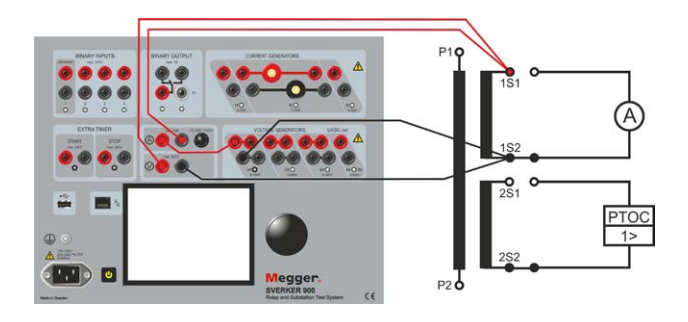

With this connection the angle between voltage and current for secondary side are measured. (see picture below)

- 2] Set voltage and current for VAM-meter to "Hold on stop".
- 3] Press **>** twice to display angle value.

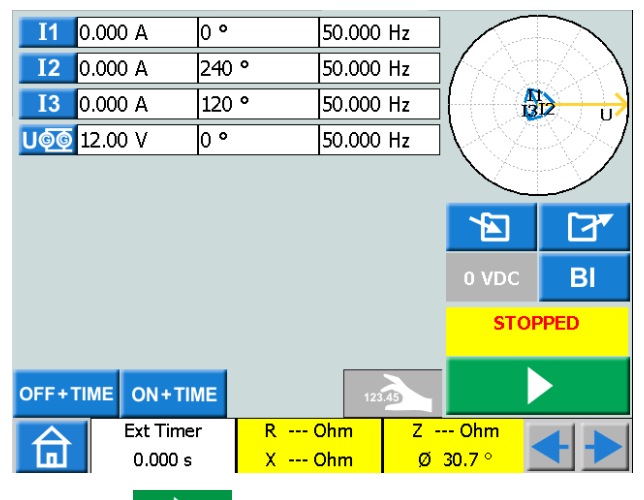

4] Press to start the test.

- **5]** Press on voltage parameter. When it turns yellow, slowly turn knob clockwise to increase voltage.
- 6] Generate 50% of knee-point voltage, Wait for angle to stabilize and then press
- 7] Note the angle value to compare with next test.
- **Note** After interrupted magnetization always do a demagnetization and shortly ground primary and secondary side of CT.

**8]** Make the same test for the connection below, the VAM-meter should show the same value.

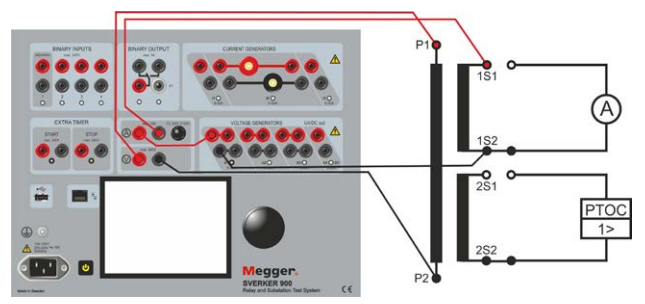

**9**] Change connection on CT secondary side, see below.

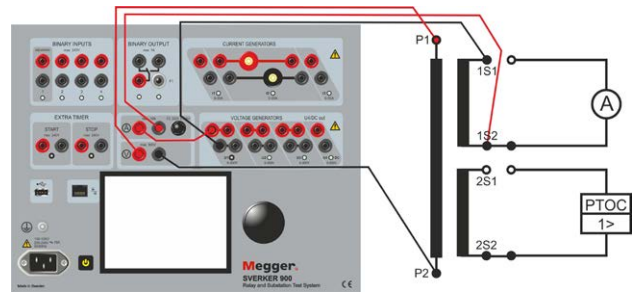

**10]** Make the same test and check that the angle has changed with 180 degree.

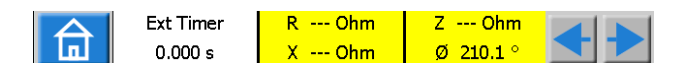

#### Ratio test with AC voltage

In same test connection as above, press twice and read the voltage value.
For voltage injection on CT,s the ratio is inverted S/P=R.
In this rate 5, 12%, P. 12%, P. 10

In this case S=12V , P=1,2V , R=10

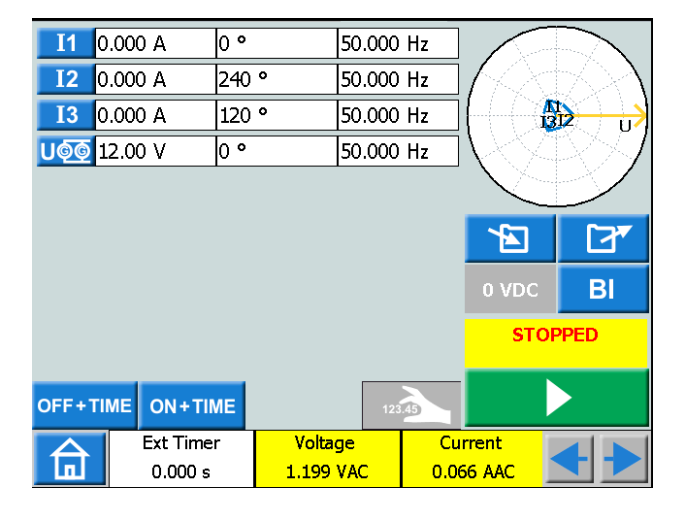

#### Demagnetization

1] Connect according to picture below.

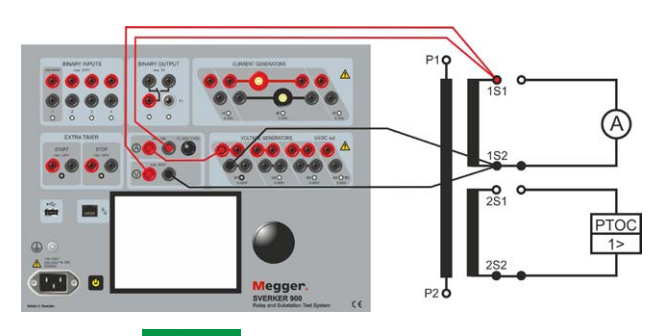

- 2] Press to start the test.
- **3]** Press on voltage parameter. When it turns yellow, slowly turn knob clockwise to increase voltage.
- **4**] Generate up to knee-point voltage and then slowly turn knob anticlockwise down to zero.

## **Burden impedance test**

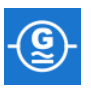

A burden test is made to ensure that the load (VA) is not more than specified on nameplate.

1] Connect according to picture below.

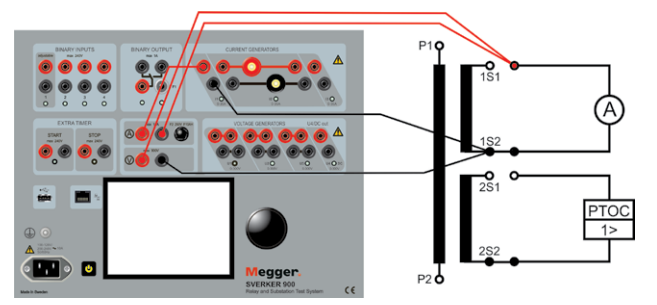

2] Inject current into the burden loop. A recommended value is 100% of In (1 A or 5 A).

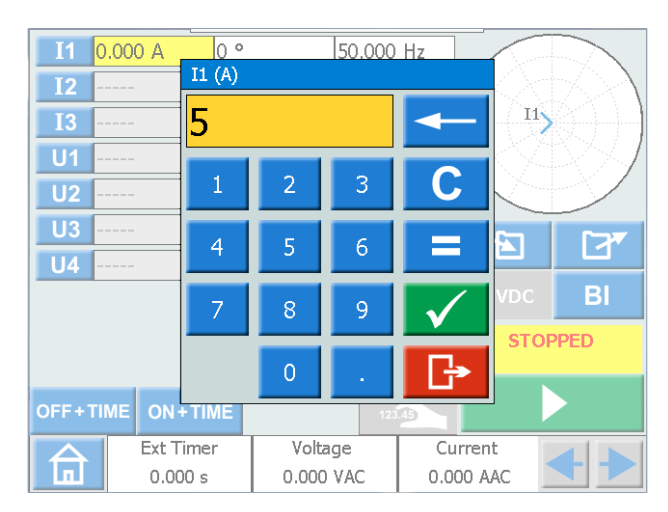

**3**] Set the VAM-meter for "AC" voltage measuring and activate the "Hold on stop" function.

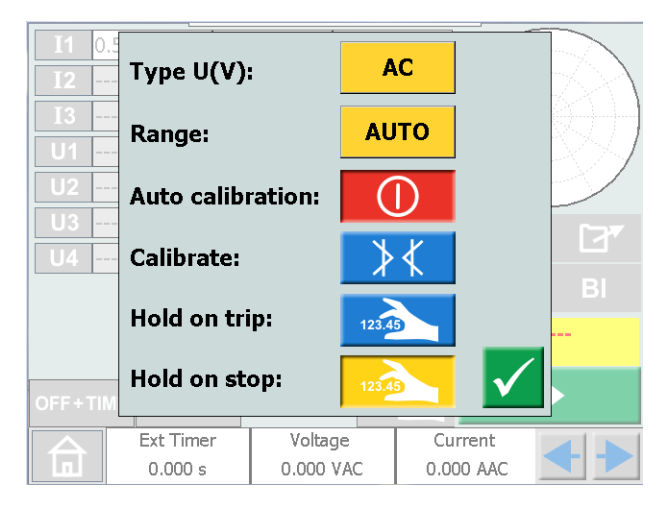

4] Make the same for current.

| <b>I</b> 1   | 5.00 A    | 0 °  | 50.000 | Hz  | $\sim$      |        |
|--------------|-----------|------|--------|-----|-------------|--------|
| <b>I</b> 2   |           |      |        |     | $I \propto$ | $\sim$ |
| <b>I</b> 3   |           |      |        |     |             |        |
| U1           |           |      |        |     |             | >>/    |
| U2           |           |      |        |     |             |        |
| U3           |           |      |        |     | 1           | [77]   |
| U4           | 4         |      |        |     |             |        |
|              |           |      |        |     | 0 VDC       | BI     |
|              |           |      |        |     | STO         | PPED   |
| OFF+T        | IME ON+TI | ME   | 123    | .45 |             |        |
| $\mathbf{A}$ | Ext Time  | r Vo | oltage | Cu  | rrent       |        |
| <b>.</b>     | 0.000 s   | 0.1  | 98 VAC | 4.9 | 73 AAC      |        |

- 5] Inject current until stabilized value is obtained on voltage and current meters.
- 6] Repeat test for all phases and cores.

Test values including hold values are saved individually in a test file. See "Test file management" in the User manual.

- Note High impedance relays shall be shorted during the burden impedance test
- 7] To see values for R, X and Z press two times on right arrow.

| <b>I</b> 1 | 5.00 A              | 0 ° |                 | 50.000     | Hz          |                   |          |
|------------|---------------------|-----|-----------------|------------|-------------|-------------------|----------|
| <b>I</b> 2 |                     |     |                 |            |             | 1420              | $\sim$   |
| <b>I3</b>  |                     |     |                 |            |             |                   | 89 ) - I |
| U1         |                     |     |                 |            |             |                   | >>1      |
| U2         |                     |     |                 |            |             |                   | >        |
| U3         |                     |     |                 |            |             |                   | [77]     |
| U4         |                     |     |                 |            |             |                   |          |
|            | -                   |     |                 |            |             | 0 VDC             | BI       |
|            |                     |     |                 |            |             | STOP              | PED      |
| OFF+       |                     | ME  |                 | 123        | .45         |                   |          |
|            | Ext Time<br>0.000 s | er  | R 0.04<br>X 0.0 | Ohm<br>Ohm | z 0.<br>Ø : | 04 Ohm<br>181.2 ° | < >      |

### **Ratio test - Primary** injection no load connected

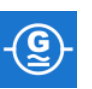

This test is to verify the turns ratio of the CT.

1] Make connections as shown in figure below.

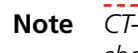

CT-cores not included in test should be shorted.

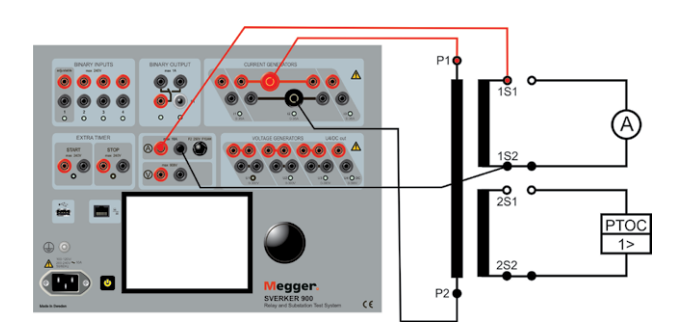

**2]** Select I-gen for parallel configuration.

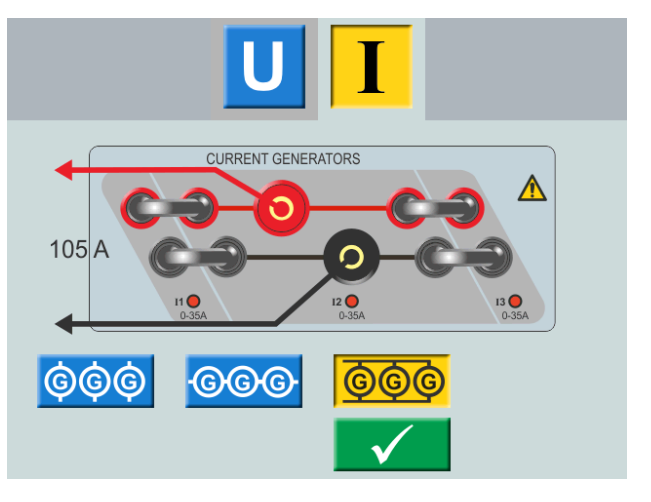

3] Set the current in VAM-meter for "AC" and for"Hold on stop". press 123.45

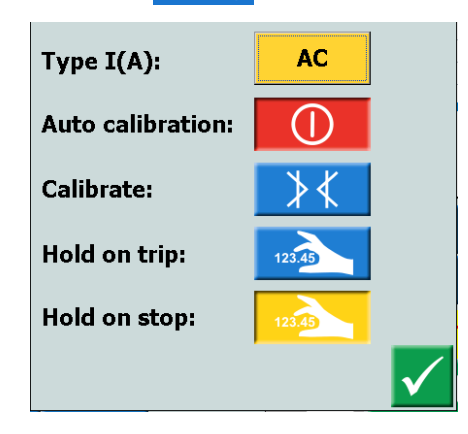

4] Inject on primary side of CT a current of minimum 10% of the rated primary current.

| I @ @ 4 | 0.0 A    | 0 ° | 50.000   | ) Hz |        |       |
|---------|----------|-----|----------|------|--------|-------|
| U1      |          |     |          |      | 1420   | 50A   |
| U2      |          |     |          |      |        | 68    |
| U3      |          |     |          |      |        | SSA – |
|         |          |     |          |      |        |       |
|         |          |     |          |      |        |       |
|         |          |     |          |      |        |       |
|         |          |     |          |      | 0 VDC  | BI    |
|         |          |     |          |      |        |       |
|         |          |     |          |      | STOF   | PED   |
|         |          |     |          |      |        |       |
| OFF+TI  |          | ME  | 12:      | 3.45 |        |       |
|         | Ext Time | r ľ | Voltage  | Cu   | rrent  |       |
|         | 0.000 s  | 0   | .000 VAC | 0.4  | 96 AAC |       |

- **5]** Check that the obtained turns ratio match with rated on the nameplate.
- 6] Repeat test for all phases and cores.

# Primary injection test – with load connected

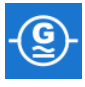

This test is to ensure the CT circuits are properly connected with respected cores and there is no mix up in the circuit (phase identification). The ratio test can also be done here.

- **Note** High impedance relays shall be shorted during the primary injection test.
- 1] Check that all links are closed in secondary circuits for all cores included in test.
- 2] Single point grounding shall be verified for CT circuits, before starting this test.
- 3] Start injection, between L2 phase and earth, at zero current and slowly increase current. Measure in phase L2 for all cores that current is floating and then continue to 10% of rated primary current.

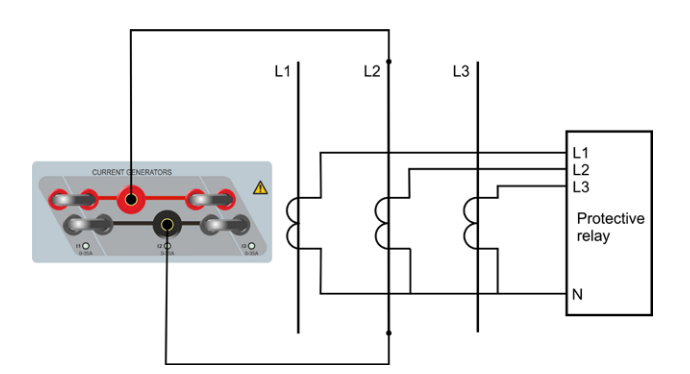

- **4**] Measure secondary current at all points of CT circuits (protections and measuring devices).
- **5]** Repeat test for connection L1-L2 and L2-L3, see figures below.
- **Note** Secondary current should only be observed at respective phase and neutral leads during phase to earth injection. Secondary current should only be observed at respective phases and no current on neutral during phase to phase injection.

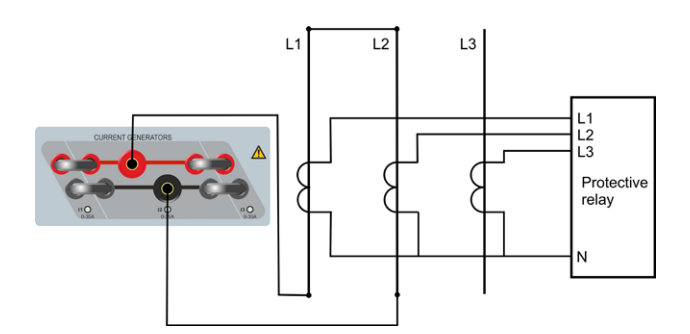

Connection L1-L2

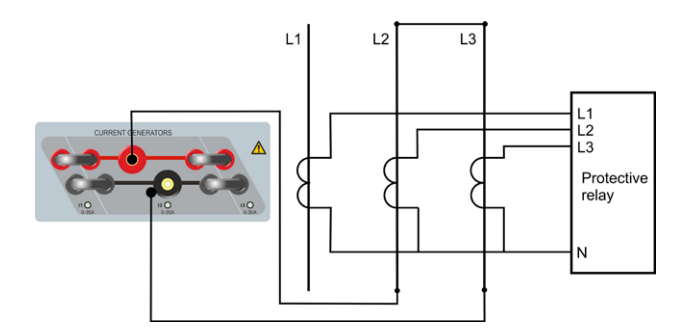

Connection L2-L3

#### **Core identification**

When one CT has several cores used for different purposes the cores can be identified during primary injection test.

- **1]** Inject 10% of rated primary current between phase to earth (ground) with all burdens connected.
- 2] Short one of the cores at the CT terminal.
- **3**] Check that the current to the connected load has been considerable lower or zero.
- **4**] Make the same verification for the other cores.

#### NOTICE OF COPYRIGHT & PROPRIETARY RIGHTS

#### © 2014-2015, Megger Sweden AB. All rights reserved.

The contents of this document are the property of Megger Sweden AB. No part of this work may be reproduced or transmitted in any form or by any means, except as permitted in written license agreement with Megger Sweden AB. Megger Sweden AB has made every reasonable attempt to ensure the completeness and accuracy of this document. However, the information contained in this manual is subject to change without notice, and does not represent a commitment on the part of Megger Sweden AB. Any attached hardware schematics and technical descriptions, or software listings that disclose source code, are for informational purposes only. Reproduction in whole or in part to create working hardware or software for other than Megger Sweden AB products is strictly prohibited, except as permitted by written license agreement with Megger Sweden AB.

#### TRADEMARK NOTICES

Megger® and Programma® are trademarks registered in the U.S. and other countries. All other brand and product names mentioned in this document are trademarks or registered trademarks of their respective companies.

Megger Sweden AB is certified according to ISO 9001 and 14001.

#### Postal address:

Megger Sweden AB Box 724 SE-182 17 DANDERYD SWEDEN

#### Visiting address: Megger Sweden AB Rinkebyvägen 19 SE-182 36 DANDERYD SWEDEN

T +46 8 510 195 00 F +46 8 510 195 95 seinfo@megger.com www.megger.com